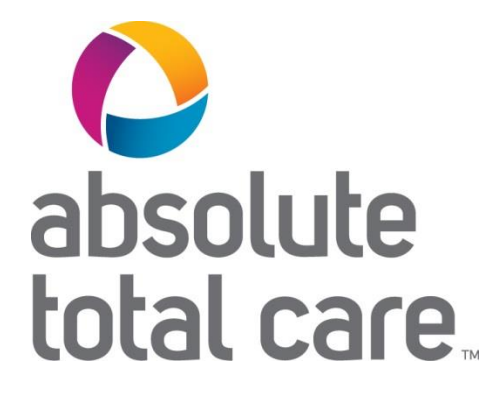

### Provider Portal Enhancements

Claim Reconsiderations and Denial Explanations

6/17/2020

ATC-06162020-AP-1

#### **Denial Reason Explanations**

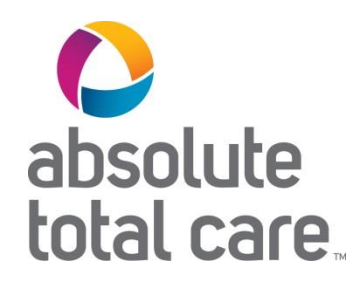

| цС                                                                                                    | laims For :                                                                                           |                                                                                           |                                                                   | •               |                                                                                                    | v GO                                                                                             |                                                                                                    |                                                                                                 | 👩 Uple                                                                                              | ad EDI                                                     | Create Claim                                                     |
|----------------------------------------------------------------------------------------------------|----------------------------------------------------------------------------------------------------|-------------------------------------------------------------------------------------------|-------------------------------------------------------------------|-----------------|----------------------------------------------------------------------------------------------------|--------------------------------------------------------------------------------------------------|----------------------------------------------------------------------------------------------------|-------------------------------------------------------------------------------------------------|----------------------------------------------------------------------------------------------------|------------------------------------------------------------|------------------------------------------------------------------|
|                                                                                                    |                                                                                                    |                                                                                           | _                                                                 |                 |                                                                                                    |                                                                                                  |                                                                                                    |                                                                                                 |                                                                                                    |                                                            |                                                                  |
| Back                                                                                                    | to Claims C                                                                                           | laim D                                                                                    | etails                                                            |                 |                                                                                                    |                                                                                                  |                                                                                                    |                                                                                                 |                                                                                                    |                                                            |                                                                  |
|                                                                                                    |                                                                                                    |                                                                                           |                                                                   |                 |                                                                                                    |                                                                                                  |                                                                                                    |                                                                                                 |                                                                                                    |                                                            |                                                                  |
| 3 Cla                                                                                                    | aim #                                                                                                 |                                                                                           | Den                                                               | lied            |                                                                                                    |                                                                                                  |                                                                                                    |                                                                                                 |                                                                                                    |                                                            |                                                                  |
| +00                                                                                                    | py Claim                                                                                              | Correct Clain                                                                             | 1                                                                 |                 |                                                                                                    |                                                                                                  |                                                                                                    |                                                                                                 |                                                                                                    |                                                            |                                                                  |
|                                                                                                    |                                                                                                    |                                                                                           |                                                                   | $\oslash$       |                                                                                                    | $\odot$                                                                                          |                                                                                                    | $\otimes$                                                                                       |                                                                                                    |                                                            |                                                                  |
|                                                                                                    |                                                                                                    |                                                                                           |                                                                   | Claim Acce      | pted                                                                                                  | In Process                                                                                       |                                                                                                    | Denied                                                                                          |                                                                                                    |                                                            |                                                                  |
| Memt                                                                                                    | per                                                                                                   |                                                                                           |                                                                   | Pro             | ovider                                                                                                |                                                                                                  |                                                                                                    | Claim                                                                                           |                                                                                                    |                                                            |                                                                  |
| fembe                                                                                                    | Name:                                                                                                 |                                                                                           |                                                                   | Ref             | Acct No.:                                                                                             |                                                                                                  |                                                                                                    | DOS Range                                                                                       |                                                                                                    |                                                            |                                                                  |
| lembe                                                                                                    | r ID:                                                                                                 |                                                                                           |                                                                   | Sen             | vicing Provide                                                                                        | r                                                                                                |                                                                                                    | Received D                                                                                      | ate:                                                                                                |                                                            |                                                                  |
| Jembe                                                                                                    | DOB:                                                                                                  |                                                                                           |                                                                   | Sec             | icing NPt                                                                                             |                                                                                                  |                                                                                                    | 09/06/2018<br>Billed Arros                                                                      | et.                                                                                                 |                                                            |                                                                  |
|                                                                                                    |                                                                                                    |                                                                                           |                                                                   |                 |                                                                                                    |                                                                                                  |                                                                                                    |                                                                                                 |                                                                                                    |                                                            |                                                                  |
|                                                                                                    |                                                                                                    |                                                                                           |                                                                   |                 |                                                                                                    |                                                                                                  |                                                                                                    | \$7,105.00                                                                                      |                                                                                                    |                                                            |                                                                  |
|                                                                                                    |                                                                                                    |                                                                                           |                                                                   |                 |                                                                                                    |                                                                                                  |                                                                                                    | \$7,105.00                                                                                      |                                                                                                    |                                                            |                                                                  |
|                                                                                                    |                                                                                                    |                                                                                           |                                                                   |                 | Place of                                                                                              |                                                                                                  | Payment                                                                                                    | \$7,105.00<br>Payment                                                                           |                                                                                                    |                                                            | Payment                                                          |
| Line                                                                                                    | DOS                                                                                                   | Proc                                                                                      | Dx                                                                | Modifiers       | Place of<br>Service                                                                                   | Charged                                                                                          | Payment<br>Amount                                                                                                    | \$7,105.00<br>Payment<br>Date                                                                   | Check No.                                                                                           | Status                                                     | Payment<br>Codes                                                 |
| Line<br>1                                                                                                    | DOS<br>08/13/2018                                                                                     | Proc<br>J0585                                                                             | Dx<br>R252                                                        | Modifiers       | Place of<br>Service                                                                                   | Charged<br>\$5,850.00                                                                            | Payment<br>Amount<br>\$0.00                                                                                                    | \$7,105.00<br>Payment<br>Date<br>09/11/2018                                                     | Check No.<br>09001317<br>88                                                                         | Status                                                     | Payment<br>Codes<br>Nc.Aa                                        |
| Line<br>1                                                                                                    | DOS<br>08/13/2018<br>08/13/2018                                                                       | Proc<br>J0585<br>J0585                                                                    | Dx<br>R252<br>R252                                                | Modifiers       | Place of<br>Service                                                                                   | Charged<br>55,850,00<br>5650,00                                                                  | Payment<br>Amount<br>\$0.00<br>\$0.00                                                                                                    | \$7.105.00 Payment Date 09/11/2018 09/11/2018                                                   | Check No.<br>00001317<br>65<br>00001317<br>68                                                       | Status<br>S DENY                                           | Payment<br>Codes<br>Nc.Aa<br>Zm.KA.Aa                            |
| Line<br>1<br>2<br>3                                                                                                    | DOS<br>08/13/2018<br>08/13/2018<br>08/13/2018                                                         | Proc<br>J0585<br>J0585<br>84842                                                           | Dx<br>R252<br>R252<br>R252                                        | Modifiers       | Place of<br>Service<br>11<br>11                                                                       | Charged<br>55,850.00<br>5650.00<br>\$277.00                                                      | Payment<br>Amount<br>\$0.00<br>\$0.00<br>\$0.00                                                                                           | \$7,105.00 Payment Date 09/11/2018 09/11/2018 09/11/2018                                        | Check No.<br>00001317<br>85<br>00001317<br>85<br>00001317                                           | Status<br>O DENY<br>O DENY<br>O DENY                       | Payment<br>Codes<br>No.Aa<br>Zm.KA.Aa<br>KA.Aa                   |
| Line<br>1<br>2<br>3                                                                                                    | DOS<br>08/13/2018<br>08/13/2018<br>08/13/2018<br>08/13/2018                                           | Proc<br>J0585<br>J0585<br>84842<br>04643                                                  | Dx<br>R252<br>R252<br>R252<br>R252                                | Modifiers       | Place of<br>Service<br>11<br>11                                                                       | Charged<br>\$5,850.00<br>\$650.00<br>\$277.00<br>\$182.00                                        | Payment<br>Amount<br>50.00<br>50.00<br>50.00<br>50.00                                                                                     | \$7,105.00 Payment Date 09/11/2018 09/11/2018 09/11/2018 09/11/2018                             | Check No.<br>09001317<br>65<br>09001317<br>65<br>09001317<br>05                                     | Status<br>S DENY<br>DENY<br>DENY<br>DENY                   | Payment<br>Codes<br>No.Aa<br>Zm.KA.Aa<br>KA.Aa                   |
| Line<br>1<br>2<br>3<br>4                                                                                                | DOS<br>06/13/2018<br>06/13/2018<br>08/13/2018<br>08/13/2018                                           | Proc<br>J0585<br>J0585<br>84842<br>84843                                                  | Dx<br>R252<br>R252<br>R252<br>R252                                | Modifiers<br>JW | Place of<br>Service<br>11<br>11<br>11                                                                 | Charged<br>\$5,860,00<br>\$650,00<br>\$277,00<br>\$182,00                                        | Payment<br>Amount           \$0.00           \$0.00           \$0.00           \$0.00           \$0.00                                    | \$7,105.00 Payment Date 09/11/2018 09/11/2018 09/11/2018 09/11/2018                             | Check No.<br>09001317<br>68<br>09001317<br>68<br>09001317<br>68<br>09001317<br>68                   | Status<br>© DENY<br>© DENY<br>© DENY<br>© DENY             | Payment<br>Codes<br>NcAa<br>Zm;KAAa<br>KAAa<br>KAAa              |
| Line<br>1<br>2<br>3<br>4<br>5                                                                                           | DOS<br>05/13/2015<br>05/13/2015<br>05/13/2015<br>05/13/2015<br>05/13/2015                             | Proc<br>J0585<br>J0585<br>84842<br>64643<br>95874                                         | Dx<br>R252<br>R252<br>R252<br>R252<br>R252                        | Modifiers<br>JW | Place of<br>Service<br>11<br>11<br>11<br>11<br>11                                                     | Charged<br>55,850.00<br>5650.00<br>5277.00<br>5182.00<br>5146.00                                 | Payment<br>Amount:<br>\$0.00<br>\$0.00<br>\$0.00<br>\$0.00<br>\$0.00                                                                      | 57,105.00 Payment Date 09/11/2018 09/11/2018 09/11/2018 09/11/2018 09/11/2018 09/11/2018        | Check No.<br>09001317<br>65<br>09001317<br>68<br>09001317<br>68<br>09001317<br>65                   | Status<br>S DENY<br>DENY<br>DENY<br>DENY<br>DENY<br>DENY   | Payment<br>Codes<br>NcAa<br>ZmKAAa<br>KAAa<br>KAAa<br>KAAa       |
| Line<br>1<br>2<br>3<br>4<br>5                                                                                           | Dos<br>08/13/2018<br>08/13/2018<br>08/13/2018<br>08/13/2018<br>08/13/2018                             | Proc<br>J0585<br>J0585<br>84842<br>54543<br>95874                                         | Dx<br>R252<br>R252<br>R252<br>R252<br>R252<br>R252                | Modifiers<br>JW | Place of<br>Service<br>11<br>11<br>11<br>11<br>11                                                     | Charged<br>55,880.00<br>5850.00<br>\$277.00<br>\$182.00<br>\$140.00                              | Payment<br>Amount           \$0.00         \$0.00           \$0.00         \$0.00           \$0.00         \$0.00                         | \$7,105.00 Payment Date Del11.2018 Del11.2018 Del11.2018 Del11.2018 Del11.2018 Del11.2018       | Check No.<br>09001317<br>65<br>09001317<br>68<br>09001317<br>68<br>09001317<br>68<br>09001317<br>65 | Status<br>S DENY<br>DENY<br>DENY<br>DENY<br>DENY<br>C DENY | Payment<br>Codes<br>Nc.Aa<br>Zm.KA.Aa<br>KA.Aa<br>KA.Aa<br>KA.Aa |
| Line<br>1<br>2<br>3<br>4<br>5<br>Denia<br>Denia                                                                         | DOS<br>05/13/2015<br>05/13/2015<br>05/13/2015<br>05/13/2015<br>05/13/2015<br>05/13/2015               | Proc<br>J0585<br>J0585<br>84542<br>64643<br>95874<br>Descrip                              | Dx<br>R252<br>R252<br>R252<br>R252<br>R252                        | Modifiers<br>JW | Place of<br>Service<br>11<br>11<br>11<br>11                                                           | Charged<br>\$5,850.00<br>\$650.00<br>\$277.00<br>\$182.00<br>\$140.00                            | Payment<br>Amount           \$0.00           \$0.00           \$0.00           \$0.00           \$0.00           \$0.00                   | \$7,105.00 Payment Date Del'11/2018 Del'11/2018 Del'11/2018 Del'11/2018 Del'11/2018 Del'11/2018 | Check No.<br>04001317<br>65<br>04001317<br>65<br>04001317<br>65<br>04001317<br>65<br>04001317<br>65 | Status<br>S DENY<br>DENY<br>DENY<br>DENY<br>DENY<br>DENY   | Payment<br>Codes<br>Nc.Aa<br>Zm.KA.Aa<br>KA.Aa<br>KA.Aa<br>KA.Aa |
| Line<br>1<br>2<br>3<br>4<br>5<br>5<br>Denia<br>Denia<br>KA                                                              | DOS<br>05/13/2015<br>05/13/2015<br>05/13/2015<br>05/13/2015<br>05/13/2015<br>05/13/2015<br>05/13/2015 | Proc<br>J0585<br>J0585<br>84842<br>84842<br>84843<br>95874<br>Descrip<br>Provide          | Dx<br>R252<br>R252<br>R252<br>R252<br>R252<br>R252<br>R252<br>R25 | Modifiers<br>JW | Place of<br>Service<br>11<br>11<br>11<br>11<br>11<br>11                                               | Charged<br>55.880.00<br>5950.00<br>5277.00<br>5182.00<br>5145.00<br>5145.00                      | Payment<br>Amount           \$0.00           \$0.00           \$0.00           \$0.00           \$0.00                                    | \$7,105.00<br>Payment<br>Date<br>D01112018<br>D01112018<br>D01112018<br>D01112018               | Check No.<br>09001317<br>65<br>09001317<br>65<br>09001317<br>65<br>09001317<br>65<br>09001317<br>65 | Status<br>S DENY<br>DENY<br>DENY<br>DENY<br>DENY<br>DENY   | Payment<br>Codes<br>Nc.Aa<br>Zm.KA.Aa<br>KA.Aa<br>KA.Aa<br>KA.Aa |
| Line<br>1<br>2<br>3<br>4<br>5<br>5<br>0<br>0<br>0<br>0<br>0<br>0<br>0<br>0<br>0<br>0<br>0<br>0<br>0<br>0<br>0<br>0<br>0 | DOS<br>05/13/2015<br>05/13/2015<br>05/13/2015<br>05/13/2015<br>05/13/2015<br>1 Code                   | Proc<br>J0585<br>J0585<br>64842<br>64843<br>04843<br>05874<br>Descrip<br>Provide<br>DENY: | Dx<br>R252<br>R252<br>R252<br>R252<br>R252<br>R252<br>R252<br>R25 | Modifiers<br>JW | Place of<br>Service<br>11<br>11<br>11<br>11<br>11<br>11<br>11<br>11<br>11<br>11<br>11<br>54BLE AS BIO | Charged<br>55,880.00<br>5050.00<br>5277.00<br>5182.00<br>5145.00<br>5145.00<br>ass. register and | Payment<br>Amount           50.00         50.00           50.00         50.00           50.00         50.00           50.00         50.00 | \$7,105.00  Payment Date Doi:11/2019 D0:11/2019 D0:11/2019 D0:11/2019 D0:11/2019 S5             | Check No.<br>09001317<br>55<br>09001317<br>55<br>09001317<br>55<br>09001317<br>55                   | Status<br>© DENY<br>© DENY<br>© DENY<br>© DENY<br>© DENY   | Payment<br>Codes<br>Nc.Aa<br>Zm.KA.Aa<br>KA.Aa<br>KA.Aa<br>KA.Aa |

 New denial reason table has been added to show descriptions of denial codes.

## **Submitting Reconsiderations**

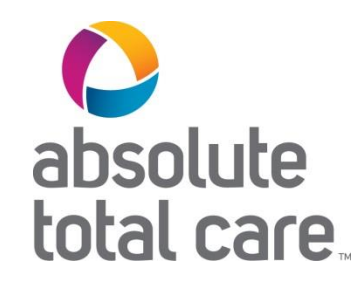

| bsolui<br>btal ca                    | :e<br>1re.                         |               |        |                  |                                                                             | Éligibility | 2.<br>Patients   | Authorizations                                     | S.<br>Claims                                                                              | Messagir | 10     | Tyrion Lannister 👻 |
|--------------------------------------|------------------------------------|---------------|--------|------------------|-----------------------------------------------------------------------------|-------------|------------------|----------------------------------------------------|-------------------------------------------------------------------------------------------|----------|--------|--------------------|
| wing C                               | laims For :                        | _             | -      | •                | _                                                                           | • GO        |                  |                                                    |                                                                                           | f Uplo   | ad EDI | Create Claim       |
| Back                                 | to Claims C                        | laim D        | etails |                  |                                                                             |             |                  |                                                    |                                                                                           |          |        |                    |
| 8 Cla                                | im #                               |               | Deni   | ed               |                                                                             |             |                  |                                                    |                                                                                           |          |        |                    |
| +Co                                  | oy Claim                           | Correct Clain | CRec   | onsider Claim    |                                                                             |             |                  |                                                    |                                                                                           |          |        |                    |
|                                      |                                    |               |        | $\bigcirc$       |                                                                             |             |                  |                                                    |                                                                                           |          |        |                    |
|                                      |                                    |               |        | Claim Acce       | pted                                                                        | In Process  | 5                | Denied                                             |                                                                                           |          |        |                    |
|                                      |                                    |               |        | -                |                                                                             |             |                  |                                                    |                                                                                           |          |        |                    |
| Memb                                 | ber                                |               |        | Pr               | ovider                                                                      |             |                  | Cla                                                | ıim                                                                                       |          |        |                    |
| Memt<br>//embe                       | Name:                              |               |        | Ref              | Acct No.:                                                                   |             |                  | Cla<br>D03<br>01/2                                 | tim<br>3 Range:<br>12/2019 - 01                                                           | /22/2019 |        |                    |
| Memt<br>Member<br>Member             | Name:                              |               |        | Ref              | Vider<br>(Acct No.:<br>vicing Provider                                      |             |                  | Cla<br>DO:<br>01/2<br>Rec<br>01/2                  | im<br>8 Range:<br>2/2019 - 01<br>elved Date:<br>5/2019                                    | /22/2019 |        |                    |
| Membe<br>Nember<br>Nember            | Name:<br>ID:<br>DOB:               |               |        | Ref              | vicing Provider                                                             |             |                  | Cla<br>D03<br>01/2<br>Rec<br>01/2<br>Bille<br>\$16 | im<br>3 Range:<br>12/2019 - 01<br>eived Date:<br>15/2019<br>d Amount:<br>0.00             | /22/2019 |        |                    |
| Membe<br>Nember                      | Name:<br>ID:<br>DOB:               |               |        | Pr<br>Ref<br>Ser | vicina Provider<br>vicina Provider<br>vicina NPI:                           |             |                  | Cla<br>DO:<br>01/2<br>Rec<br>01/2<br>Bille<br>\$16 | tim<br>3 Range:<br>2/2019 - 01<br>eived Date:<br>5/2019<br>d Amount:<br>0.00              | /22/2019 |        |                    |
| Membe<br>//embe<br>//embe<br>//embe  | Name:<br>ID:<br>DOB:<br>Ce Lines   |               |        | Pr<br>Ref<br>Ser | vicing Provider<br>vicing Provider                                          | -           |                  | Cla<br>DO3<br>01/2<br>Rec<br>01/2<br>Bille<br>\$16 | tim<br>3 Range:<br>12/2019 - 01<br>12/2019 - 01<br>12/2019<br>d Amount:<br>0.00           | /22/2019 |        |                    |
| Member<br>Member<br>Member<br>Servio | Name:<br>ID:<br>DOB:<br>DOS<br>DOS | Proc          | Dx     | Modifiers        | Vider<br>Acct No.:<br>Vicing Provider<br>Vicing NPI:<br>Place of<br>Service | Charged     | Paymen<br>Amount | t Payme<br>Date                                    | tim<br>S Range:<br>(2/2019 - 01<br>elved Date:<br>(5/2019<br>d Amount:<br>0.00<br>nt<br>( | /22/2019 | Status | Payment<br>Codes   |

- Within the claims tab, navigate to the claim details page of a paid or denied claim.
- The reconsider claim button will be visible unless a web-initiated reconsideration is already in progress.

## Submitting Reconsiderations Notice Enhancement

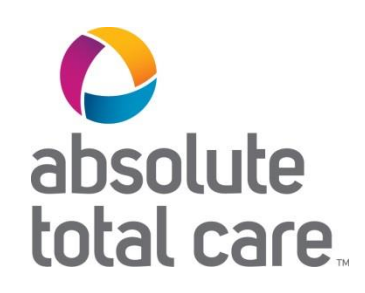

| For reconsiderations only. Not for appeals/Claim disputes.<br>Example: If an authorization was not obtained and/or you need to revier<br>for medical necessity, submit an appeal.<br>Any submission on this form will be treated as a reconsideration.<br>Please refer to your Provider Manual. | w |
|----------------------------------------------------------------------------------------------------|---|
| Reconsideration Type                                                                                                    |   |
| Select Reconsideration Type \$                                                                                                    |   |
| Cancel                                                                                                    |   |
|                                                                                                    |   |

• Select reconsider claim to open reconsider claim pop-up window with a reconsideration type dropdown.

## Submitting Reconsiderations Selecting Reconsideration Type

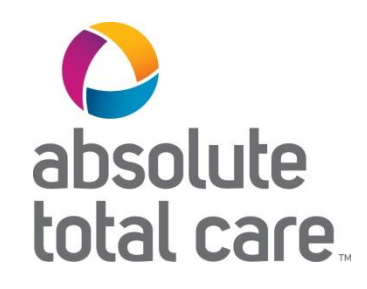

|        |           |    |        | Recon                          | nsider Claim                                           |                    | 26                                                                                                    |               |                  |
|--------|-----------|----|--------|--------------------------------|--------------------------------------------------------|--------------------|----------------------------------------------------------------------------------------------------|---------------|------------------|
| 0.04   | in #1     |    | - Denk | Clam No.                       | \$025NEE07212                                          |                    |                                                                                                    |               |                  |
|        | 100011    |    |        | Reconsid                       | deration type                                          |                    |                                                                                                    |               |                  |
| 400    | NO PROFIL |    | 0      | Select R                       | Reconsideration Type.                                  | •                  | -                                                                                                    |               |                  |
| Ment   | HC:       |    |        | Co-insur<br>Emerger<br>Consent | Jrance/Co-pay/Deductible A<br>ancy Department Services | pplied Incorrectly | Claim                                                                                                    |               |                  |
| Servio | to Lines  |    |        | Denial R<br>Other              | in roun                                                |                    | CCS Server<br>RC222019<br>RC222019<br>RC22019<br>RC22019<br>RC2019<br>RC22019<br>RC2019<br>RC2019<br>RC2019 | 8132289<br>1  |                  |
| Servis | to Lines  | ** |        | Denial R<br>Other              | Related to Remized Billing                             | - Constant         | CCL Reput<br>Brizzonia<br>Brizzonia<br>Brizzonia<br>Brizzonia<br>Brizzonia<br>Brizzonia<br>Dam                                                                                                    | 0122205<br>11 | /aprese<br>Cates |

- From the dropdown, select a reconsideration type.
- Examples:
  - "Denied for Global/ Unbundled Procedure"
  - "Denied for Untimely Filing"
  - "Other"

Note: The Claims Tracker is only for reconsiderations. Providers are not to use this for appeals.

## Submitting Reconsiderations Entering Information

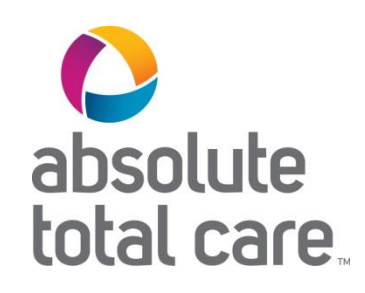

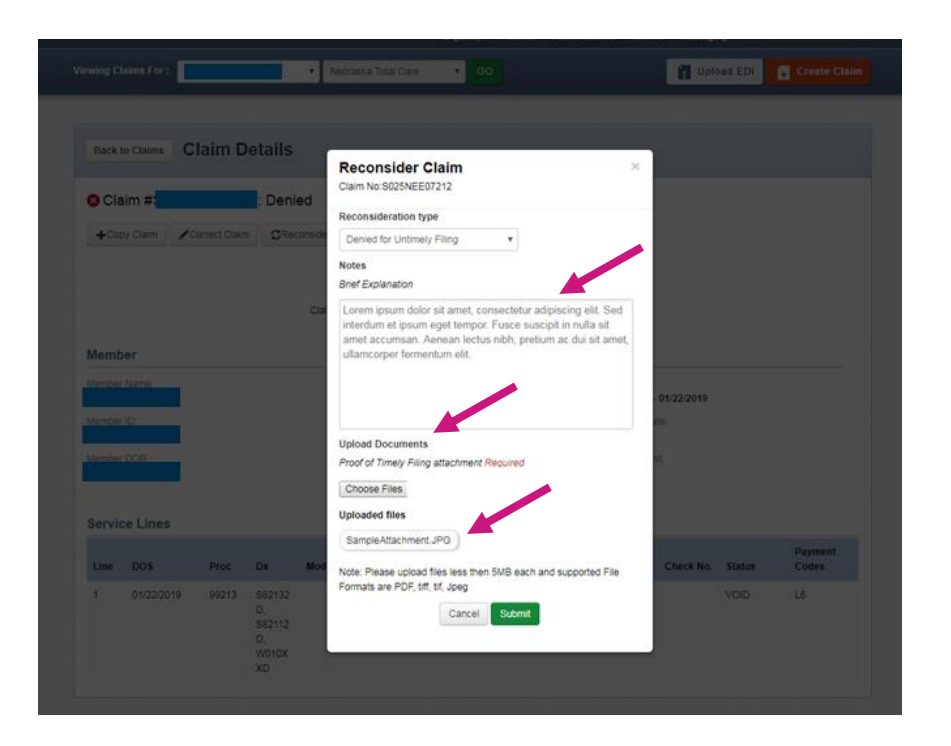

- The window then provides the ability to add notes and upload documents.
  - This form is dynamic; depending on the dropdown item selected, notes and/or documents may be required

### **Email Updates**

![](_page_6_Picture_1.jpeg)

![](_page_6_Picture_2.jpeg)

- Providers may opt in or out of email updates using the email updates checkbox.
- Email updates are triggered when reconsideration letters are posted.
- A provider's email address populates from portal. It is not editable on the form.
- Emails will only generate for submitted cases.
- Select submit after populating all required fields.

## Submitting Reconsiderations Updated Tracker

![](_page_7_Picture_1.jpeg)

![](_page_7_Figure_2.jpeg)

- Upon submission, a success banner will be displayed.
- The tracker graphic will be updated to reflect that a reconsideration is in progress.
- The reconsider claim button will no longer be available.

## Reconsideration Details Upcoming Functionality

| total care.                                                                                                    |                                                                                                    | Eligibility Patien                                                                               | ts Authorizations Claim                                                                                                    |                                                                                                    |
|----------------------------------------------------------------------------------------------------|----------------------------------------------------------------------------------------------------|--------------------------------------------------------------------------------------------------|----------------------------------------------------------------------------------------------------|----------------------------------------------------------------------------------------------------|
| ving Claims For :                                                                                                    |                                                                                                    | <b>7 60</b>                                                                                      |                                                                                                    | 👔 Upload EDI 💽 Create C                                                                                                   |
|                                                                                                    |                                                                                                    |                                                                                                  |                                                                                                    |                                                                                                    |
| Back to Claims                                                                                                    | laim Details                                                                                                    |                                                                                                  |                                                                                                    |                                                                                                    |
| Claim #                                                                                                    | : Reconsideration                                                                                                    |                                                                                                  |                                                                                                    |                                                                                                    |
| + Copy Claim                                                                                                    | Correct Claim 🖉 Void/Recoup Claim                                                                                                    |                                                                                                  |                                                                                                    |                                                                                                    |
|                                                                                                    |                                                                                                    |                                                                                                  | RECO                                                                                                    | NSIDERATION                                                                                                    |
|                                                                                                    |                                                                                                    |                                                                                                  |                                                                                                    |                                                                                                    |
|                                                                                                    |                                                                                                    | 0                                                                                                |                                                                                                    | $\bigcirc$                                                                                                    |
| C1+                                                                                                    | $\odot$                                                                                                    | $\otimes$                                                                                        | $\oslash$                                                                                                    |                                                                                                    |
| Cia                                                                                                    | im Accepted in Process                                                                                                    | Denied                                                                                           | Submitted                                                                                                    | Outcome TBD                                                                                                    |
| Cla<br>Reconsideration D                                                                                                   | im Accepted in Process                                                                                                    | Denied                                                                                           | Submitted                                                                                                    | Outcome TBD                                                                                                    |
| Cia<br>leconsideration E<br>Created Date                                                                                   | Details<br>Type                                                                                                    | Denied                                                                                           | Submitted                                                                                                    | Outcome TBO                                                                                                    |
| Cia<br>Reconsideration D<br>Created Date<br>01/01/2019                                                                     | Netails<br>Type<br>General Correspondence                                                                                                  | Denied<br>Cenied                                                                                 | urrent Status                                                                                                    | Cutrome TBD                                                                                                    |
| Cia<br>Reconsideration E<br>Created Date<br>01/01/2019<br>02/02/2019                                                       | Details  Type  General Correspondence  COB Correspondence                                                                                  | Denied<br>Ca<br>Na<br>Pa                                                                         | Submitted<br>wurrent Status<br>tw<br>tesolved                                                                                                    | Outcome TED                                                                                                    |
| Cia<br>econsideration E<br>Created Date<br>1/07/2019<br>22/02/2019                                                         | Details<br>Type<br>General Correspondence<br>COB Correspondence<br>Provider                                                                | Denied<br>Cr<br>Claim                                                                            | Submitted<br>urrent Status<br>ew<br>ssolved<br>Payment                                                                                              | Outcome TBD                                                                                                    |
| Cia<br>leconsideration D<br>Created Date<br>o1/01/2019<br>a2/02/2019<br>tember<br>ember Name:                              | Netails<br>Type<br>General Correspondence<br>COB Correspondence<br>Provider<br>Provider                                                    | Denied<br>Denied<br>Caim<br>DOS Range:<br>10/10/2018 - 10/10/2018                                | vurrent Status<br>solved<br>Payment<br>10/1/2018                                                                                                    | Cutrome TBD                                                                                                    |
| Cial<br>Croated Date<br>Dr/Dr/2019<br>202/02/2019<br>Member<br>Member<br>Member Name:<br>amber ID:                         | Cetails  In Process  In Process  In Process  Petails  COB Correspondence  COB Correspondence  Provider  Ret/Acct No.:  Servicing Provider: | Claim<br>DoS Range:<br>10/10/2016 - 10/10/2018<br>Received Date:<br>10/10/2016                   | verent Status<br>solved<br>Payment<br>10/11/2018<br>Check Number:<br>1234567689                                                                     | Cutcome TED Reference # Granted Claim Amount: \$68.00 Total Check Amount \$75.00                                          |
| Cia<br>leconsideration D<br>Created Date<br>otrotizo19<br>ozozozo19<br>Aember<br>Iember Name:<br>Iember ID:<br>Iember DOB: |                                                                                                    | Claim<br>DoS Range:<br>10/10/2016 - 10/10/2018<br>Received Date:<br>10/10/2018<br>Billed Amount: | submitted<br>urrent Status<br>w<br>ssolved<br>Payment<br>Payment Date:<br>10/11/2018<br>Check Number:<br>1234676989<br>Check Dated:<br>Check Dated: | Cutcome TBD<br>Reference #<br>Granted Claim Arnount:<br>566.00<br>Total Check Arnount<br>575.00<br>Included Claim Numbers |

![](_page_8_Picture_2.jpeg)

- The reconsideration details table has one entry per reconsideration.
  - Entries include: Created Date, Type, Current Status, Reference Number

## **Additional Attachments**

![](_page_9_Picture_1.jpeg)

![](_page_9_Picture_2.jpeg)

 Select the paperclip icon ()) in the reconsideration details table to view and add additional references and/or attachment(s) to ongoing reconsideration cases.

### Additional Attachments View Files

![](_page_10_Picture_1.jpeg)

|                                                     |                                                            | aims For :                                                                     |                            |              | • Nebrasi         |                     | T GO           |                       |                 | 👖 Upl           | oad EDI |                  |
|-----------------------------------------------------|------------------------------------------------------------|--------------------------------------------------------------------------------|----------------------------|--------------|-------------------|---------------------|----------------|-----------------------|-----------------|-----------------|---------|------------------|
|                                                     | Back to                                                    | o Claims Cl                                                                    | aim D                      | etails       |                   |                     |                |                       |                 |                 |         |                  |
|                                                     | S Cla                                                      | im #                                                                           | orrect Claim               | Deni         | ed                |                     |                |                       |                 |                 |         |                  |
| Uploa                                               | d/Viev                                                     | w Files for F                                                                  | Referen                    | nce Nun      | nber:             |                     |                |                       |                 |                 | ×       |                  |
| Upload I<br>Choose<br>Note: Ple<br>Previous<br>• \$ | Documen<br>e Files<br>ease uploa<br>sly Uploa<br>ampleFile | ts<br>ad files less than 5<br>ded Files<br>11.jpgg_05_June<br>22.pdf_05_June_2 | 5MB each a<br>2019<br>2019 | ind supporte | ed file formats a | ancel Sut           | TIF, JPEG, JPG |                       |                 |                 |         | Tools            |
|                                                     | Member                                                     | Name:                                                                          |                            |              | Ref/              | Acct No.:           |                |                       | DOS Range       |                 |         |                  |
|                                                     | Member                                                     | ID:                                                                            |                            |              | Serv              | icing Provider      |                |                       | Received Da     | ite:            |         |                  |
|                                                     | Member                                                     | DOB:                                                                           |                            |              | Serv              | icing NPI:          |                |                       | Billed Amou     |                 |         |                  |
|                                                     | Servic                                                     | e Lines                                                                        |                            |              |                   |                     |                |                       |                 |                 |         |                  |
|                                                     | Line                                                       | DOS                                                                            | Proc                       | Dx           | Modifiers         | Place of<br>Service | Charged        | Total Check<br>Amount | Payment<br>Date | Check<br>Number | Status  | Payment<br>Codes |
|                                                     | 1                                                          | 11/23/2018                                                                     |                            | J449         |                   | 12                  | \$156.75       | \$0.00                | 03/26/2019      |                 | 🙁 DENY  | 6N,Ku            |
|                                                     | 2                                                          | 11/23/2018                                                                     | Q0513                      | J449         |                   | 12                  | \$33.00        | \$0.00                | 03/26/2019      |                 | 😣 DENY  | 46,Ku            |

- Files will appear with original file name and appended date.
  - Special characters will be removed from file name.
- Files can be downloaded and opened by clicking on the document name.

## Additional Attachments Upload Files

![](_page_11_Picture_1.jpeg)

![](_page_11_Picture_2.jpeg)

- Selected documents will display next to the choose files button.
- Each submission is limited to five files.
- There is no limit on the number of successive submissions.

## Additional Attachments Success Banner

| otal care.                                                                                                    |                                                                          |                                   |                                                   |                                                                                         | Eligibilit                  | L.<br>Patients                 | Authorizations                                                              | Claims                                                | Messaging   | Test Etetest                                                                              |
|----------------------------------------------------------------------------------------------------|--------------------------------------------------------------------------|-----------------------------------|---------------------------------------------------|-----------------------------------------------------------------------------------------|-----------------------------|--------------------------------|-----------------------------------------------------------------------------|-------------------------------------------------------|-------------|-------------------------------------------------------------------------------------------|
| wing Claims F                                                                                                    | or:                                                                      |                                   | *                                                 |                                                                                         | ▼ GO                        |                                |                                                                             | 1                                                     | Upload EDI  | 🙀 Create Claim                                                                            |
|                                                                                                    |                                                                          |                                   |                                                   |                                                                                         |                             |                                |                                                                             |                                                       |             |                                                                                           |
| Back to Clain                                                                                                    | s Claim I                                                                | Details                           |                                                   |                                                                                         |                             |                                |                                                                             |                                                       |             |                                                                                           |
| 🛚 Claim #                                                                                                    |                                                                          | Den                               | ied                                               |                                                                                         |                             |                                |                                                                             |                                                       |             |                                                                                           |
| + Copy Claim                                                                                                    | Correct Cla                                                              | m                                 |                                                   |                                                                                         |                             |                                |                                                                             |                                                       |             |                                                                                           |
| Your at                                                                                                    | achment has beer                                                         | submitted                         | successfully.                                     |                                                                                         |                             |                                |                                                                             |                                                       |             |                                                                                           |
|                                                                                                    |                                                                          |                                   |                                                   |                                                                                         |                             |                                |                                                                             | 0100000                                               |             |                                                                                           |
|                                                                                                    |                                                                          |                                   |                                                   |                                                                                         |                             |                                | I REC                                                                       | ONSIDERATIO                                           |             |                                                                                           |
|                                                                                                    | $\oslash$                                                                |                                   | $- \oslash$                                       |                                                                                         | $-\otimes$                  |                                | $\odot$                                                                     |                                                       | -0          |                                                                                           |
|                                                                                                    | -                                                                        |                                   |                                                   |                                                                                         |                             |                                |                                                                             |                                                       |             |                                                                                           |
|                                                                                                    | Claim Accept                                                             | bd                                | In Proces                                         | is .                                                                                    | Denied                      |                                | In Process                                                                  |                                                       | Outcome TBD |                                                                                           |
|                                                                                                    | Claim Accept                                                             | bed                               | In Proces                                         | iS                                                                                      | Denied                      |                                | In Process                                                                  |                                                       | Outcome TBD |                                                                                           |
| Reconsider                                                                                                    | Claim Accept<br>ation Details                                            | ed                                | In Proces                                         | 5                                                                                       | Denied                      | Statue                         | In Process                                                                  | ce Number                                             | Outcome TBD | Toole                                                                                     |
| Reconsider<br>Created Date<br>06/05/2019                                                                                  | Claim Accept<br>ration Details<br>Typ<br>Ger                             | e<br>neral Corresp                | In Proces                                         | 15                                                                                      | Current S                   | Status                         | In Process<br>Referen                                                       | ce Number                                             | Outcome TBD | Tools                                                                                     |
| Reconsider<br>Created Date<br>06/05/2019                                                                                  | Claim Accept<br>ration Details<br>Typ<br>Ger                             | e<br>e<br>neral Corres;           | In Proces                                         | 15                                                                                      | Current SOPEN               | Status                         | In Process<br>Referen                                                       | ce Number                                             | Outcome TBD | Tools                                                                                     |
| Reconsider<br>Created Date<br>06/05/2019<br>Member                                                                        | Claim Accept<br>ration Details<br>Typ<br>Ger                             | e<br>e<br>teral Corres;           | In Proces                                         | is<br>Dvider                                                                            | Denied<br>Current 5<br>OPEN | Status                         | In Process<br>Referen                                                       | ce Number                                             | Outcome TBD | Tools                                                                                     |
| Reconsider<br>Created Date<br>06/05/2019<br>Member<br>Member Name:                                                        | Claim Accept<br>ration Details<br>Typ<br>Ger                             | e<br>eneral Corres;               | In Proces<br>pondence<br>Ref/                     | ovider                                                                                  | Denied<br>Current 1<br>OPEN | Status                         | In Process<br>Referen<br>Claim<br>DOS Ran                                   | ce Number                                             | Outcome TBD | Tools                                                                                     |
| Reconsider<br>Created Date<br>06/05/2019<br>Member<br>Member Name:<br>Member ID:                                          | Claim Accept<br>ation Details<br>Typ<br>Ger                              | e<br>eneral Corres;               | In Proces                                         | DVIDET                                                                                  | Current :<br>OPEN           | Status                         | In Process<br>Referen<br>Claim<br>DOS Ran<br>Received                       | ce Number<br>ge:<br>Date:                             | Outcome TBD | Tools                                                                                     |
| Reconsider<br>Created Date<br>06/05/2019<br>Member<br>Member Name:<br>Member ID:                                          | Claim Accept                                                             | e<br>eneral Corresp               | In Proces                                         | ovider<br>Acct No.:<br>vicing Provide                                                   | Current :<br>OPEN           | Status                         | In Process<br>Referen<br>Claim<br>DOS Ran<br>Received<br>Billed Am          | ce Number<br>ge:<br>Date:<br>punt:                    | Outcome TBD | Tools                                                                                     |
| Reconsider<br>Created Date<br>06/05/2019<br>Member Name:<br>Member ID:<br>Member ID:                                      | Claim Accept                                                             | e<br>eneral Corres;               | In Proces<br>pondence<br>Ref/<br>Sen              | ovider vicing Provider vicing NPI:                                                      | Current :<br>OPEN           | štatus                         | In Process<br>Referen<br>Claim<br>DOS Ran<br>Received<br>Billed Am          | ce Number<br>ge:<br>Date:<br>bunt:                    | Outcome TBD | Tools                                                                                     |
| Reconsider<br>Created Date<br>06/05/2019<br>Member<br>Member Name:<br>Member ID:<br>Member DOB:                           | Claim Accept                                                             | e<br>eral Corres;                 | In Proces<br>pondence<br>Pro<br>Sen<br>Sen<br>Sen | ovider<br>Acct No.:<br>vicing Provide<br>vicing NPI:                                    | Current :<br>OPEN           | status                         | In Process<br>Referen<br>Claim<br>DOS Ran<br>Received<br>Billed Am          | ge:<br>Date:                                          | Outcome TBD | Tools                                                                                     |
| Reconsider<br>Created Date<br>06/05/2019<br>Member<br>Member Name:<br>Member DDB:<br>Member DDB:<br>Service Lin           | Claim Accept<br>ation Details<br>Typ<br>Ger                              | e<br>eral Corres;                 | In Proces                                         | Acet No.:<br>vicing Provide                                                             | Denied<br>Current 1<br>OPEN | itatus                         | In Process<br>Referen<br>DOS Ran<br>Received<br>Billed Am                   | ge:<br>Date:<br>Dunt:                                 | Outcome TBD | Tools                                                                                     |
| Reconsider<br>Created Date<br>08/05/2019<br>Member<br>Member Name:<br>Member ID:<br>Member ID:<br>Service Lin<br>Line DOS | Claim Accept<br>ation Details<br>Typ<br>Ger<br>es                        | e<br>eneral Corresp<br>Dx         | In Proces                                         | Sovider<br>Acet No :<br>Vicing Provide<br>Vicing NPI:<br>Place of<br>Service            | Current :<br>OPEN           | Total Check<br>Amount          | In Process Referen Claim DOS Ran Received Billed Am Payment Date            | ce Number                                             | Outcome TBD | Tools                                                                                     |
| Reconsider<br>Created Date<br>06/05/2019<br>Member<br>Member ID:<br>Member ID:<br>Service Lin<br>Line DOS<br>1 11/23      | Claim Accept<br>ation Details<br>Typ<br>Ger<br>es<br>Proc<br>22018 J7620 | e<br>eneral Corresp<br>Dx<br>J449 | In Proces                                         | IS<br>DVIDET<br>Acct No :<br>Vicing Provide<br>Vicing NPI:<br>Place of<br>Service<br>12 | Current :<br>OPEN           | Total Check<br>Amount<br>50.00 | In Process Referen Claim DOS Ran Received Billed Am Payment Date 03/26/2019 | ce Number<br>ge:<br>Date:<br>ount:<br>Check<br>Number | Outcome TBD | Tools           B         B           Payment         Codes           6N,Ku         EN,Ku |

![](_page_12_Picture_2.jpeg)

• Upon upload of files, a success banner is displayed.

### Additional Attachments View Files

![](_page_13_Picture_1.jpeg)

|                                                              |                                                                                                    | For :                                                                                                    |                                              |             | Nebras                  |                                                                                      | <b>V</b> 60    |                                |                                                         | 🖪 Uplo                         | ad EDI           |                                           |
|--------------------------------------------------------------|----------------------------------------------------------------------------------------------------|----------------------------------------------------------------------------------------------------|----------------------------------------------|-------------|-------------------------|--------------------------------------------------------------------------------------|----------------|--------------------------------|---------------------------------------------------------|--------------------------------|------------------|-------------------------------------------|
|                                                              |                                                                                                    |                                                                                                    |                                              |             |                         |                                                                                      |                |                                |                                                         |                                |                  |                                           |
|                                                              | Back to Cla                                                                                                   | ims Cl                                                                                                    | aim D                                        | etails      |                         |                                                                                      |                |                                |                                                         |                                |                  |                                           |
| 6                                                            | Claim                                                                                                    | _                                                                                                    |                                              | Deni        | ed                      |                                                                                      |                |                                |                                                         |                                |                  |                                           |
|                                                              | + Copy Cla                                                                                                    | m 🖉 Co                                                                                                    | rrect Claim                                  |             | u                       |                                                                                      |                |                                |                                                         |                                |                  |                                           |
|                                                              |                                                                                                    |                                                                                                    |                                              |             |                         |                                                                                      |                |                                |                                                         |                                |                  |                                           |
| Upload                                                       | /View Fi                                                                                                    | les for F                                                                                                    | Referen                                      | ice Nur     | nber:                   |                                                                                      |                |                                |                                                         |                                | ×                |                                           |
| Upload Dor                                                   | cuments                                                                                                    |                                                                                                    |                                              |             |                         |                                                                                      |                |                                |                                                         |                                |                  |                                           |
| Choose Fi                                                    | iles                                                                                                    |                                                                                                    |                                              |             |                         |                                                                                      |                |                                |                                                         |                                |                  |                                           |
| Note: Please                                                 | e upload file                                                                                                 | s less than 5                                                                                                    | MB each a                                    | nd supporte | ed file formats a       | are PDF, TIFF,                                                                       | TIF, JPEG, JPG |                                |                                                         |                                |                  |                                           |
| Previously                                                   | Uploaded F                                                                                                    | iles                                                                                                    | 2019                                         |             |                         |                                                                                      |                |                                |                                                         |                                |                  |                                           |
| - Sam                                                        | pleFile2.pdf                                                                                                  | 05 June 2                                                                                                    | 019                                          |             |                         |                                                                                      |                |                                |                                                         |                                |                  |                                           |
| - Sam                                                        | aniaFila4 ina                                                                                                 | n 05 June                                                                                                    | 2010                                         |             |                         |                                                                                      |                |                                |                                                         |                                |                  |                                           |
| Sam                                                          | pleFile4.jpe                                                                                                  | g 05 June                                                                                                    | 2019                                         |             |                         |                                                                                      |                |                                |                                                         |                                |                  | Tools                                     |
| • <u>San</u><br>• <u>San</u><br>• <u>San</u>                 | pleFile4.jpe<br>pleFile5.jpe<br>pleFile3.jpe                                                                  | g 05 June :<br>g 05 June :<br>g 05 June :                                                                                | 2019<br>2019<br>2019                         |             |                         | Cancel Suit                                                                          | henit          |                                |                                                         |                                |                  | Tools                                     |
| • <u>San</u><br>• <u>San</u><br>• <u>San</u>                 | <u>pleFile4, ipe</u><br><u>pleFile5, ipe</u><br><u>pleFile3, ipe</u>                                          | g <u>05 June :</u><br>g <u>05 June :</u><br>g <u>05 June :</u>                                                           | 2019<br>2019<br>2019                         |             | C                       | Cancel Sut                                                                           | bmit           |                                |                                                         |                                |                  | Tools                                     |
| • <u>Sarr</u><br>• <u>Sarr</u><br>• <u>Sarr</u>              | <u>ipleFile3.jpe</u><br>i <u>pleFile3.jpe</u><br>ipleFile3.jpe                                                | g <u>05 June :</u><br>g <u>05 June :</u><br>g <u>05 June :</u>                                                           | 2019<br>2019<br>2019<br>2019                 |             |                         | Cancel Sut                                                                           | bmit           |                                | 11.55 10100                                             |                                |                  | Tools                                     |
| • <u>San</u><br>• <u>San</u><br>• <u>San</u>                 | apleFile3, jpe<br>apleFile3, jpe<br>apleFile3, jpe<br>ember Nami                                              | g <u>05 June</u> :<br>g <u>05 June</u> :<br>g <u>05 June</u> :                                                           | 2019<br>2019<br>2019<br>2019                 |             | C Sen                   | Cancel Sut                                                                           | bmit           |                                | DOS Karge                                               | s                              |                  | Tools                                     |
| • <u>San</u><br>• <u>San</u><br>• <u>San</u><br>• <u>San</u> | ppleFile3.jpe<br>ppleFile3.jpe<br>ppleFile3.jpe<br>emper Nom                                                  | <u>9 05 June :</u><br>9 <u>05 June :</u><br>9 <u>05 June :</u>                                                           | 2019<br>2019<br>2019<br>2019                 |             | Sen                     | Cancel Sut                                                                           | bmit           |                                | Received D<br>Billed Amou                               | ste:<br>nt:                    |                  | Tools                                     |
| - San<br>- San<br>- San                                      | ppleFile3.jpe<br>ppleFile3.jpe<br>onDer Nami<br>ember ID:<br>ember DOB                                        | 9 <u>05 June</u><br>9 <u>05 June</u><br>9 <u>05 June</u>                                                                 | 2019<br>2019<br>2019                         |             | Sen                     | Cancel Sut<br>Acct No.:<br>Acct No.:<br>Acct No.:<br>Acct No.:                       | bmit           |                                | Bub Hange<br>Received D<br>Billed Amou                  | ate;<br>nt:                    |                  | Tools                                     |
| - <u>San</u><br>- <u>San</u><br>- <u>San</u><br>M            | ipleFile5.jpe<br>ipleFile5.jpe<br>ember Nam-<br>ember ID:                                                     | g <u>05 June</u><br>g <u>05 June</u><br>g <u>05 June</u>                                                                 | 2019<br>2019<br>2019                         |             | Sen                     | Cancel Sut                                                                           | omit           |                                | Received D<br>Billed Amou                               | nt:                            |                  | Tools                                     |
| • San<br>• San<br>• San<br>• San<br>• San                    | ipleFile3 jpe<br>pleFile3 jpe<br>ipleFile3 jpe<br>ember Nom<br>ember ID:<br>ember DOB                         | <u>n 05 June ;</u><br><u>n 05 June ;</u><br><u>n 05 June ;</u>                                                           | 2019<br>2019<br>2019                         |             | Sen                     | Cancel Sul<br>Acct the<br>ricing Provider<br>ricing NPI:                             | bmit           |                                | Received D<br>Billed Amou                               | ate:                           |                  | Tools                                     |
| - San<br>- San<br>- San<br>M<br>M                            | poleFile4.jpp<br>poleFile5.jpp<br>poleFile3.jpp<br>ember ID:<br>ember DOB<br>ervice Li<br>Line DO             | <u>g 05 June 3</u><br><u>g 05 June 1</u><br><u>g 05 June 1</u>                                                           | 2019<br>2019<br>2019<br>2019                 | Dx          | Sen<br>Sen<br>Modifiers | Cancel Suit<br>Acctive<br>Ricing Provider<br>Ricing NPI:<br>Place of<br>Service      | Charged        | Total Check<br>Amount          | Received D<br>Billed Amou                               | ale:<br>nt<br>Check<br>Number  | Status           | Tools                                     |
| - Sar<br>- Sar<br>- Sar<br>- Sar                             | poleFiled, per<br>poleFiled, per<br>poleFiled, per<br>ember ID<br>ember ID<br>ember ID<br>ember ID<br>the DOB | p. <u>05. June</u><br><u>p. 05. June</u><br><u>g. 05. June</u><br><u>g. 05. June</u><br><u>s. June</u><br><u>s. June</u> | 2019<br>2019<br>2019<br>2019<br>2019<br>2019 | Dx<br>J449  | Sen                     | Cancel Stit<br>Acct No.<br>Recip Provider<br>Recip NPI:<br>Place of<br>Service<br>12 | Charged        | Total Check<br>Amount<br>S0 00 | Poisson<br>Received D<br>Billed Amou<br>Payment<br>Date | ale:<br>nt:<br>Check<br>Number | Status<br>Status | Tools<br>B E<br>Payment<br>Codes<br>EN Ku |

- To view files, navigate back to pop-up by clicking the paperclip icon ()).
- Files can be downloaded and opened by clicking on the document name.

#### **Reconsideration Letters**

![](_page_14_Picture_1.jpeg)

![](_page_14_Picture_2.jpeg)

- Select the reconsideration letter icon () to view letters associated to a reconsideration case.
  - This includes acknowledgement and outcome letters.
  - The frequency of letters is dependent on CenPAS operations.

#### **Reconsideration Case Letters**

![](_page_15_Picture_1.jpeg)

|                  |                                                                                      | · Neoraska Total                                             | Care 💠 GO                                       |                                                         | 🖪 Upload ED                                                      |                                                       |
|------------------|--------------------------------------------------------------------------------------|--------------------------------------------------------------|-------------------------------------------------|---------------------------------------------------------|------------------------------------------------------------------|-------------------------------------------------------|
|                  |                                                                                      |                                                              |                                                 |                                                         |                                                                  |                                                       |
|                  |                                                                                      |                                                              |                                                 |                                                         |                                                                  |                                                       |
| Rock to Claima   | Naim Dotaile                                                                         |                                                              |                                                 |                                                         |                                                                  |                                                       |
| Back to claims   | olaini Detalis                                                                       |                                                              |                                                 |                                                         |                                                                  |                                                       |
|                  | Des                                                                                  | at and                                                       |                                                 |                                                         |                                                                  |                                                       |
| Giaim #          | : Der                                                                                | nied                                                         |                                                 |                                                         |                                                                  |                                                       |
| + Copy Claim     | Cor Claim                                                                            |                                                              |                                                 |                                                         |                                                                  |                                                       |
|                  |                                                                                      |                                                              |                                                 |                                                         |                                                                  |                                                       |
| Your Recor       | ation request #S164                                                                  | 4NEW00002 has been                                           | submitted successful                            | ly.                                                     |                                                                  |                                                       |
| Reconsideration  | n Letters for Ref                                                                    | erence Numbe                                                 | er:                                             |                                                         |                                                                  | ×                                                     |
|                  |                                                                                      |                                                              |                                                 |                                                         |                                                                  |                                                       |
|                  |                                                                                      |                                                              |                                                 |                                                         |                                                                  |                                                       |
| No records found |                                                                                      |                                                              |                                                 |                                                         |                                                                  |                                                       |
| No records found |                                                                                      |                                                              | (X)                                             |                                                         |                                                                  |                                                       |
| No records found | $\bigotimes$                                                                         | $\odot$                                                      | ×                                               | C                                                       | )0                                                               |                                                       |
| No records found | laim Accepted                                                                        | In Process                                                   | Denied                                          | In Proc                                                 | vess Outcome T                                                   | ТВО                                                   |
| No records found | laim Accepted                                                                        | In Process                                                   | Denied                                          | In Proc                                                 | ress Outcome T                                                   | TBD                                                   |
| No records found | laim Accepted                                                                        | In Process                                                   | Denied                                          | In Proc                                                 | Dutcome 1                                                        | OBI                                                   |
| No records found | aim Accepted                                                                         | In Process                                                   | Denied                                          | In Proc                                                 | Reference Number                                                 | Tools                                                 |
| No records found | aim Accepted<br>on Details<br>Type<br>Denied for Globa/U                             | In Process                                                   | Denied                                          | In Proc                                                 | Reference Number                                                 | TED<br>Tools                                          |
| No records found | laim Accepted<br>on Details<br>Type<br>Denied for Global/U<br>Provide                | In Process                                                   | Denied                                          | In Proc<br>Current Status<br>Open<br>Most F             | Reference Number                                                 | Teols                                                 |
| No records found | laim Accepted<br>on Details<br>Type<br>Denied for Global/U<br>Provide<br>Berl/Acct I | In Process                                                   | Denied                                          | Current Status Open Most F Payment                      | Reference Number Recent Payment Date: Granted                    | TBD<br>Tools<br>@ E<br>Claim Amount:                  |
| No records found | laim Accepted<br>on Details<br>Type<br>Denied for Global/U<br>Provide<br>Ref/Acct 1  | In Process                                                   | Denied<br>Claim<br>DOS Range:                   | Current Status<br>Open<br>Most F<br>Payment             | Reference Number Recent Payment Date: Granted (                  | TBD<br>Tools<br>@ E<br>Claim Amount:                  |
| No records found | laim Accepted                                                                        | In Process                                                   | Denied<br>Claim<br>DOS Range:<br>Received Date: | Current Status<br>Open<br>Most F<br>Payment<br>Check Na | Reference Number Recent Payment Date: Granted G umber: Total Che | TBD<br>Tools<br>@ E<br>Claim Amount:<br>ack Amount:   |
| No records found | laim Accepted                                                                        | In Process<br>Jubundled Procedure<br>ar<br>No.:<br>Provider: | Denied<br>Claim<br>DOS Range:<br>Received Date: | Current Status<br>Open<br>Most F<br>Payment<br>Check Nu | Reference Number Recent Payment Date: Granted ( amber: Total Che | TED<br>Tools<br>I III IIIIIIIIIIIIIIIIIIIIIIIIIIIIIII |

• Files can be downloaded and opened by clicking on the document name.

#### Updates Claims Details Page Design

| Jia                    |                |               | . Den                          |                  |                     |                |                       |                 |                 |                |                  |
|------------------------|----------------|---------------|--------------------------------|------------------|---------------------|----------------|-----------------------|-----------------|-----------------|----------------|------------------|
| +Cop                   | y Claim        | Correct Clain | n                              |                  |                     |                |                       |                 |                 |                |                  |
| 0                      | four Reconside | ration requ   | est #                          | has              | been submit         | ted successful | ly.                   |                 |                 |                |                  |
|                        |                |               |                                |                  |                     |                |                       | REC             | ONSIDERATION    | -              |                  |
|                        |                |               |                                | $\odot$          |                     | ×              | )                     | $\oslash$       |                 | -0-            |                  |
|                        | Cla            | im Accepted   | 1                              | In Proces        | <b>SS</b>           | Denied         | 1                     | In Process      | OL              | JTCOME TBD     |                  |
| Becon                  | sideration     | Dotails       |                                |                  |                     |                |                       |                 |                 |                |                  |
| Created                | i Date         | Туре          |                                |                  |                     |                | Current Status        | Re              | ference Numb    | er             | Tools            |
| 06/11/2                | 019            | Denial F      | Related to                     | an Authorization | n                   |                | OPEN                  |                 |                 |                | 0 🗈              |
| Memb                   | er             |               | Provide                        | ər               | C                   | laim           |                       | Most Recen      | t Payment       |                |                  |
| Member                 | Name:          |               | Ref/Acct I                     | No.:             | D                   | OS Range:      |                       | Payment Date:   |                 | Granted Claim  | Amount:          |
| Member                 | ID:            |               | Servicing                      | Provider:        | R                   | eceived Date:  |                       | Check Number:   |                 | Total Check Am | ount:            |
| Member                 | DOB:           |               | Servicing                      | NPI:             | в                   | illed Amount:  |                       | Check Dated:    |                 |                |                  |
|                        |                |               |                                |                  |                     |                |                       |                 |                 |                |                  |
| Servic                 | e Lines        |               |                                |                  |                     |                |                       |                 |                 |                |                  |
| Line                   | DOS            | Proc          | Dx                             | Modifiers        | Place of<br>Service | Charged        | Total Check<br>Amount | Payment<br>Date | Check<br>Number | Status         | Payment<br>Codes |
| 1                      | 05/13/2019     |               | Q059,<br>N319,<br>R32,<br>K592 |                  | 12                  | \$381.92       | \$0.00                | 06/11/2019      |                 | O DENY         | L6,Ku,           |
|                        | Reason         |               |                                |                  |                     |                |                       |                 |                 |                |                  |
| Denial                 | Code           |               | Descripti                      | on               |                     |                |                       |                 |                 |                |                  |
| Denial<br>Denial       |                |               |                                |                  |                     |                |                       |                 |                 |                |                  |
| Denial<br>Denial<br>L6 |                |               | DENY: BIL                      | L PRIMARY INS    | SURER 1ST F         | ESUBMIT WITH   | I EOB                 |                 |                 |                |                  |

absolute total care

- New fields in the most recent payment section include:
  - Payment Date
  - Check Number
  - Check Dated
  - Total Check Amount

![](_page_17_Picture_0.jpeg)

# **Questions?**